| 姓名: | (學號) |
|-----|------|
| 班別: |      |

金巴崙長老會耀道中學

通告编號 01/011/2014

### 有關電子繳費方法收費事宜

### <u>引言</u>

為避免學生因繳交學校費用而攜帶大量金錢回校,由本學年十月份開始,本校將採用電子 繳費,通過「智能學生證賬戶」收取班本或級本費用。因此,**學校將不會再接受以現金、支票** 或「入數紙」繳費形式繳交班本或級本費用。煩請各家長注意。

### <u>電子繳費方法流程</u>

- 家長於指定日期前為「智能學生證賬戶」增值,金額不少於港幣\$350元。
- 當學校需向學生收費時,相關的通告會詳列所需繳費金額。
- 家長簽署通告後,學校將會從「智能學生證賬戶」扣除相關金額。
   注意事項:
  - ▶ 增值時限:(上學期)十月十三日前

(下學期) 待定

▶ 預算增值總額:(上學期)不少於港幣\$350

(下學期)按情況而定;家長須確保賬戶結餘不少於港幣\$350

- ▶ 增值提示服務:當賬戶餘額低於港幣\$100元,學校會通知家長需為賬戶增值。
- ▶ 賬戶餘額安排:餘額可帶進下一學年使用,當學生離校時,校方會退回餘額。

### 增值方法

- (1)以「繳費靈」(PPS)增值
  - ▶ 家長可選用「電話繳費靈」或「網上繳費靈」為智能學生證賬戶增值,本校商戶 編號為 [6225],學生電子繳費編號為 [2014XXXX]。操作詳情詳見附件(一)。
- (2)到 OK 便利店、華潤萬家或 VanGo 便利店分店以現金增值
  - 本通告附有增值用的電腦條碼(Barcode),家長可帶備此通告到任何一間有關商戶 為智能學生證賬戶增值,家長可自行保存商戶所發的收據存根,無須交回學校。 上述商戶就近地址詳見附件(二)。

注意事項:

▶ 增值「智能學生證賬戶」的常見問題,詳見附件(三)。

#### 學生智能學生證賬戶的電腦條碼(Barcode)

# 查詢「智能學生證賬戶」紀錄

- 在一般情況下,家長可以於增值後兩個工作天,登入學校網頁核對「智能學生證賬戶」增值紀錄。
  - 家長登入名稱:「p+貴子弟學生編號」,如貴子弟學生編號為 s2014999,家 長登入名稱應為 p2014999。
  - 家長登入密碼:「貴子弟的身份証號碼(包括括號內數字或英文字母)」,如 貴子弟身份證號碼為 k123456(7),登入密碼為 k1234567。
- 校方由學生賬戶扣除金額後,家長亦可以登入學校網頁,檢視繳費紀錄,並列印紀錄作收 據。查閱「智能學生證賬戶」的方法,詳見附件(四)。

在此先衷心感謝各位家長鼎力支持,使這項計劃得以順利推行。

此致

貴家長

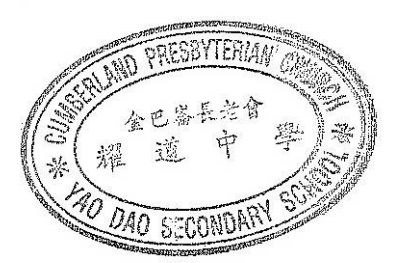

二零一四年九月二十六日

金巴崙長老會耀道中學校長

柳子權 謹啟

附件(一)

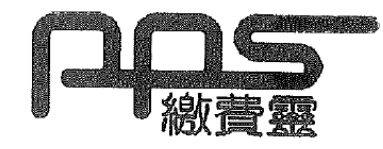

# 步驟 1: 開立繳費靈戶口

請攜同提款卡或具備提款功能之信用卡,到繳費靈(PPS)終端機,按指示開立繳費靈戶口。

- 1. 選擇開立戶口
- 2. 將提款卡掃過讀卡槽
- 3. 選擇銀行戶口
- 4. 輸入提款卡個人密碼
- 5. 輸入自訂的5位數字繳費靈電話密碼
- 重按5位數字繳費靈電話密碼
   (如不需使用網上繳費服務,則可直接進入步驟9)
- 7. 輸入自訂的8位繳費靈網上密碼
- 8. 重按8位繳費靈網上密碼
- 9. 取回印有繳費靈戶口號碼收據

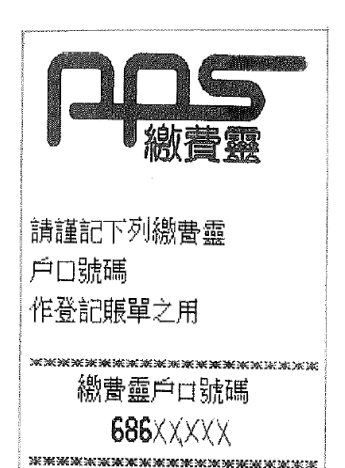

步驟2:登記賬單

- 1. 致電 18013
- 2. 請選擇'1'
- 3. 按入8位數字繳費靈戶口號碼
- 4. 輸入商戶編號 6 2 2 5 # (金巴崙長老會耀道中學)
- 5. 輸入 PPS 編號(8 位數字)
  - 例: 2014xxx #

\*每張賬單只需在第一次交費前登記一次。 \*如欲使用網上繳費服務,請瀏覽 ppshk.com

步驟3:繳付賬單(即是增值智能學生證賬戶)

- 1. 致電 18033
- 2. 輸入5位數字繳費靈電話密碼
- 3. 輸入商戶編號 6 2 2 5 # (金巴崙長老會耀道中學)
- 4. 輸入 PPS 編號 (8 位數字)
- 5. 例: 2014xxx #
- 6. 輸入增值金額(最少為港幣\$ 350 元)
- 7. 聆聽及記錄繳費靈 6 位付款確認號碼\*

\*(如未能聽到付款號碼,請致電18013選擇 '2' 覆查最近一次繳費詳情)

| 開設「繳費靈」賬戶地點(終                | 端機位置)                                |
|------------------------------|--------------------------------------|
| 終端機位置之最新資訊 : 家長可瀏覽 ]         | http://www.ppshk.com/hkt/prt/Web/ch/ |
| 元朗朗屏邨鏡屏樓 M009 號舖             | 元朗錦繡花園商業中心C座 3-4 號                   |
| 元朗水邊圍邨康水樓地下 103-105 號        | 元朗又新街 7-25 號元新大廈地下 4 號及 11 號鋪        |
| 元朗鳳琴街18號玉龍樓地下4號舖             | 元朗谷亭街1號傑文樓地舖                         |
| 元朗青山公路49-63號金豪大廈地下E號         | 元朗青山公路 99-109 號元朗貿易中心地下 7 號          |
| 舖及閣樓                         | 铺                                    |
| 元朗青山道 218, 222 & 226-230 號富興 | 天水圍 Town Lot28 號俊宏軒俊宏廣場地下 L30        |
| 大厦地下A舖                       | 號鋪                                   |
| 天水圍天恩商場 CX109 及 110 號舖       | 天水圍天盛商場地下 10 號舖                      |
| 天水圍頌富商場地下 35 號舖              | 天水圍天瑞路9號天瑞廣場地下 L026 號舖               |
| 元朗朗屏邨玉屏樓地下1號舖                | 元朗大棠路 35-39 號紅棉洋樓地下 A 號舖             |
| 元朗西菁街9號富盛大廈地下13A及13E         | 天水圍天恩路 12-18 號嘉湖銀座第一期地下              |
| 號舖                           | G66B 號舖                              |
| 元朗鳳攸北街 2-6 號永富閣地下 18 號舖      | 元朗洪水橋洪堤路2號錦珊園地下2號舖                   |
| 元朗教育路1號千色廣場地下G14號商店          | 元朗青山路171A-171B號澤榮閣地下B及C號鋪            |
| 元 朗 體 育 路 3 號 元 朗 機 樓 地 下    | 元朗壽富街 29 號興隆中心 1 樓 6 號舖              |
| 元朗福德街 28 號地下                 | 元朗康景街 25-31 號及康樂路 27-31 號嘉好樓地        |
| 元朗元朗安樂路 1-11 號明珠樓地下 4-6      | 下 B7 號舖                              |
| 號舖                           | 元朗安寧路 37 號                           |

# <u>就近OK便利店、華潤萬家及VanGo便利店分店</u>

OK便利店:

| 鳳攸北街 2-6 號永富閣地下 18 號舖     | 西菁街9號富盛大廈地下13A及13E號舖             |
|---------------------------|----------------------------------|
| 元朗大棠路35/39號紅棉洋樓地下A號舖及     | 元朗青山公路 49-63 號金豪大廈地下 E 號舖        |
| 天井                        |                                  |
| 元朗鳳琴街18號玉龍樓地下4號舖          | 又新街 7-25 號元新大廈地下 4 號及 11 號       |
| 大棠路11號光華廣場地下4號            | 朗屏邨玉屏樓地下1號                       |
| 朗屏邨鏡屏樓 M009 號             | 水邊圍邨康水樓地下 103-105 號              |
| 谷亭街1號傑民樓地下A號              | 錦繡花園 C 座地下 3-4 號                 |
| 青山公路 36 號地下 A 舖           | 青山公路 99-109 號元朗貿易中心地下7號舖         |
| 青山公路 99-109 號元朗貿易中心地下 7 號 | 青山道 218, 222 & 226-230 號富興大廈地下 A |
| 鋪                         | 铺                                |
| 天水圍天恩商場 CX109 及 110 號舖    | 天水圍 Town Lot28 號俊宏軒俊宏廣場地下 L30    |
|                           | 號舖                               |
| 天水圍天盛商場地下10號舖             | 天水圍頌富商場地下 35 號鋪                  |
| 天水圍天瑞路9號天瑞廣場地下L026號舖      | 元朗洪水橋洪堤路2號錦珊園地下2號舖               |

華潤萬家:

| 新界元朗牡丹街23號康德閣地下         |
|-------------------------|
| 新界元朗安寧路6號地下             |
| 新界元朗泰祥街 2-8 號大鴻輝(元朗)商廈地 |
| 下                       |
|                         |
| 新界天水圍天恩村天恩商場一樓 102 號舖   |

VanGo便利店:

| 新界天水圍天恩商場1樓119號鋪                      |
|---------------------------------------|
| 新界天水圍天湖路1號樂湖居新北江商場1樓3號舖               |
| 新界元朗合財街 26-28 號及紅棉圍 2-14 號興隆大廈地下 2 號舖 |
| 新界元朗裕景坊11號地下1號舖                       |
| 新界天水圍天瑞商場地下 2B 店舖                     |

### 使用繳費靈增值學生智能卡戶口常見問題

1. 如我現在使用的提款卡已結合信用卡功能,可否選擇信用卡戶口作為 PPS 戶口? 答:否。因為 PPS 只接受儲蓄戶口及支票戶口作為繳費戶口。

#### 2. 若然忘記了我的繳費靈戶口號碼,該怎麼辦?

答:請帶同閣下的提款卡,到任何一部繳費靈終端機,用「複查戶口」的功能,便可取回你的 繳費靈戶口號碼。

#### 若然忘記了我的繳費靈電話密碼或網上密碼,該怎麼辦?

答:請帶同閣下的提款卡,到任何一部繳費靈終端機,用「更改密碼」的功能,開設一個新的 繳費靈電話密碼或網上密碼。

### 當我 透過 電話使用 PPS 時,因為線路問題不能聆聽到交易確認編號,我是否需要再繳交 多一次?

答:無需要。家長只需致電 18013 後按 "2" 查詢最近一次繳款詳情。

### 5. 我有兩名子女就讀這學校,我需要登記多少次賬單?

答:我們建議您登記兩次,因為兩名子女是有兩個不同的 PPS 編號。

#### 6. 轉賬時銀碼入錯,能否取消?

答:銀碼確認後便不能取消。

#### 7. 為何已經轉賬成功,但學生拍卡仍然出現結餘不足?

答: PPS 截數時間為星期一至五晚上七時,星期六,星期日及公眾假期除外。在截數時間後之 轉賬交易,將會順延至下一個工作天處理。

#### 8. 是否每次經 PPS 轉賬入數前都要登記學生編號?

答:不是。只需要在第一次轉賬前登記一次,以後便可以直接經 PPS 過數。

#### 9. 如果使用支票户口作為 PPS 户口,有什麼應留意的地方?

答:如支票戶口有透支功能,請客人留意是否有足夠現金在該戶口繳費,以避免繳付透支利息。

#### 10. 家長如何查詢智能學生證賬戶紀錄?

答:在一般情況下,家長可以於增值後兩個工作天,登入學校網頁核對「智能學生證賬戶」增 值紀錄。校方於指定的費用繳付日期由學生賬戶扣除金額後,家長亦可以登入學校網頁檢 視繳費紀錄,並列印作收據。

### 金巴崙長老會耀道中學

### 查閱「智能學生證賬戶」指引

學生家長可於繳費後兩個工作天登入本校 eClass 內聯網查閱學生賬戶紀錄,步驟如下:

### 1. 登入本校內聯網站: http://www.cpcydss.edu.hk

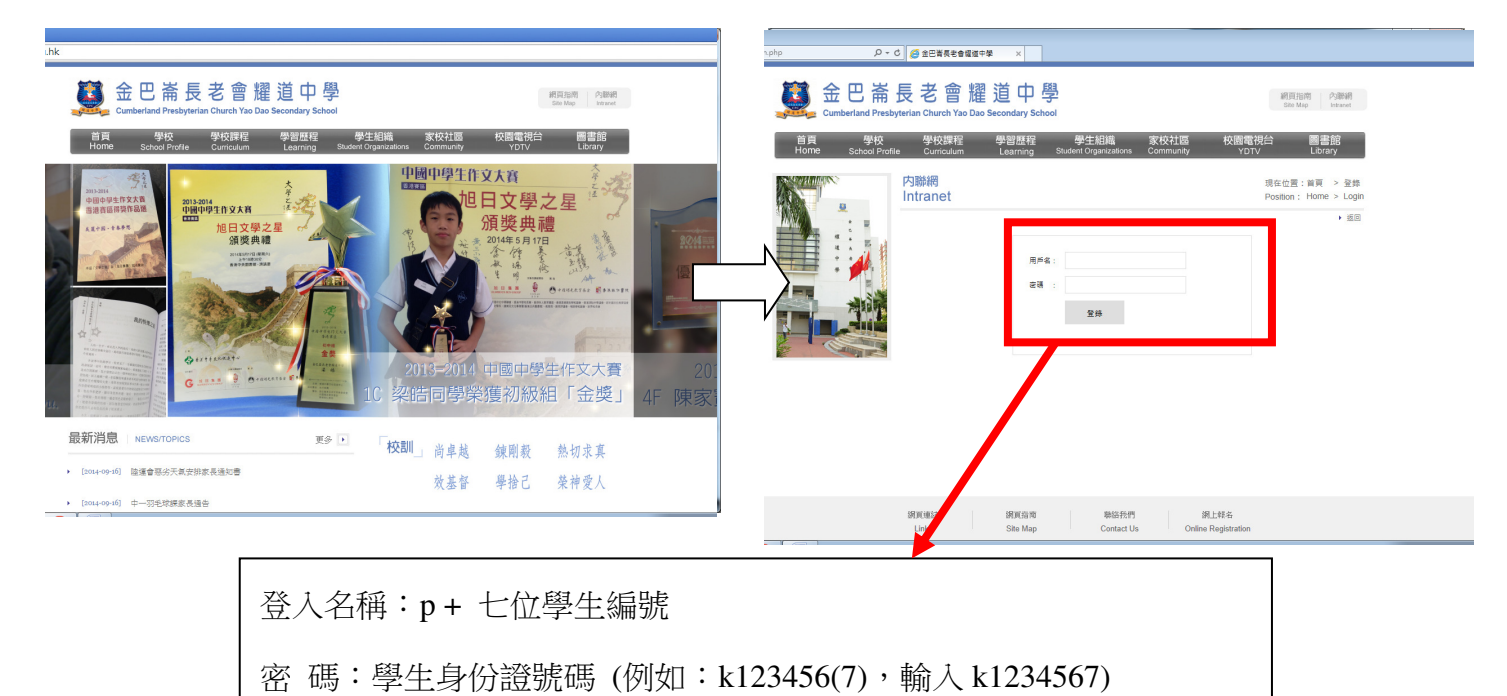

### 2. 按以下步驟查看戶口結存及紀錄:

2.1 選擇「我的智能卡紀錄」

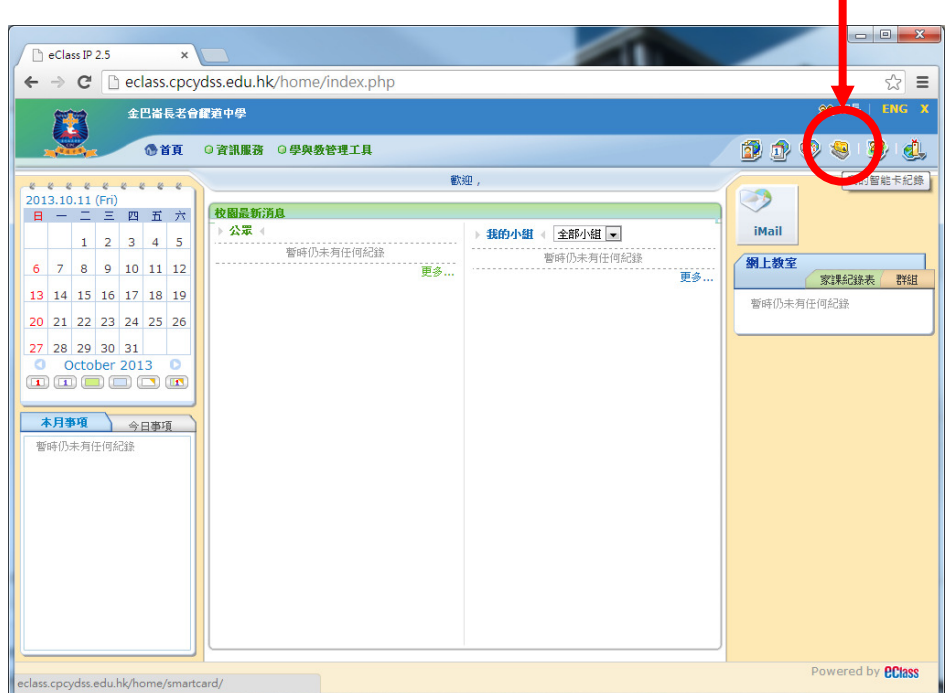

# 2.2 選擇「戶口結存及紀錄」

| eClass IP 2.5                                |                                 |                |            |             |               |        | - 0 ×              |
|----------------------------------------------|---------------------------------|----------------|------------|-------------|---------------|--------|--------------------|
| ← → C 🗋 eclass.cp                            | cydss.edu.hk/home/smartcard/    | attendance/att | endance_re | cord/attend | lance_list.ph | р      | ☆ =                |
| 金巴崙長老                                        | 合羅道中學                           |                |            |             |               | 22 家   | ·長  ENG X          |
| <b>美国大学</b> (1) 首頁                           | ◎ 資訊服務 ④ 學與教管理工具                |                |            |             |               | 👂 🧐 🔁  | ) 🧐 🍕              |
| 我                                            | 的智能卡紀錄                          |                |            |             |               |        |                    |
|                                              | 等 <b>勤纪錄</b> 每月考勤紀錄             |                |            |             |               |        |                    |
| ***                                          | 日期: 2013-10-11 📰                | 檢視             |            |             |               |        |                    |
| ▲ 否则 ♥ ● ● ● ● ● ● ● ● ● ● ● ● ● ● ● ● ● ● ● | 姓名                              | 班別             | 班號         | 上午          | ሾት            | 回校時間 離 | 校時間                |
| ◎ 塗書 ~                                       |                                 | 暫日             | 時仍未有任何紀錄   | ł           |               |        |                    |
| 1 戶口結存及紀錄                                    |                                 |                |            |             |               |        |                    |
| 🥦 繳費紀錄                                       |                                 |                |            |             |               |        |                    |
| 🔐 増値紀錄                                       |                                 |                |            |             |               |        |                    |
| · 轉賬至另一子女                                    |                                 |                |            |             |               |        |                    |
|                                              |                                 |                |            |             |               |        |                    |
|                                              |                                 |                |            |             |               |        |                    |
|                                              |                                 |                |            |             |               |        |                    |
|                                              |                                 |                |            |             |               | Power  | ed by <b>Class</b> |
|                                              |                                 |                |            |             |               |        |                    |
|                                              |                                 |                |            |             |               |        |                    |
| eclass.cpcydss.edu.hk/home/sma               | artcard/payment/paymentinfo.php |                |            |             |               |        |                    |

# 3. 顯示「戶口結存及紀錄」視窗

| eClass IP 2.5                                                                                                    | ×                                        |                   |                    |           |              | -                                                                                                    |         |             | ~     |
|----------------------------------------------------------------------------------------------------|------------------------------------------|-------------------|--------------------|-----------|--------------|----------------------------------------------------------------------------------------------------|---------|-------------|-------|
| ← → C 🗋 eclass                                                                                                    | .cpcydss.edu.hk/home/s                   | smartcard/payment | /paymentii         | nfo.php   |              |                                                                                                    |         | 5           | ☆ =   |
| 金巴福                                                                                                    | 長老會羅道中學                                  |                   |                    |           |              |                                                                                                    | ٤       | 22 家長   日   | NG X  |
| 10                                                                                                    | 貧頁 ◎ 資訊服務 ◎ 學與数                          | 管理工具              |                    |           |              | 2                                                                                                    | 1 🤣     | 🧶 🛞         | ₫,    |
|                                                                                                    | 我的智能卡紀錄                                  |                   |                    |           |              |                                                                                                    |         |             | /     |
|                                                                                                    | 1000日11日10日11日11日11日11日11日11日11日11日11日11 |                   |                    |           |              |                                                                                                    |         |             |       |
| "                                                                                                    | 選擇學生                                     | Test_ePa          | y (test-1) 💌       | l         |              |                                                                                                    |         |             |       |
| 《 考勤紀錄                                                                                                    | 結存                                       | \$ 500.00 (       | 最後更新: 201          | 3-10-10 ( | 9:02:59)     |                                                                                                    |         |             |       |
|                                                                                                    |                                          | 尋找                | 일 옷가 다섯 옷이 걸 옷가 다섯 |           |              | 가 그렇게 알려 오 것 같아요. 그렇게 물가 가 다 가 다 가 다 가 다 다 가 다 다 가 다 다 가 다 다 가 다 다 다 가 다 다 다 다 다 다 다 다 다 다 다 다 다 다 다 다 다 다 다 다 |         |             |       |
| 1000日日本 1000日日本 1000日日本 1000日日本 1000日本 1000110月本 1000日本 1000日本 1000日本 1000日本 1000日本 1000日本 1000日本 1000日本 1000年末年末年末年末年末年末年末年末年末年末年末年末年末年末年末年末年末年末 | # 交易時間 ψ                                 | 増値紀錄時間            | 交易類別               | 増値        | 支出 交易內       | 容                                                                                                    | 結存      | 参考编辑        |       |
| 急激費紀錄                                                                                                    | 1 2013-10-10 09:02                       | 2013-10-10 09:02  | 增值                 | \$500.0   | 現金増<br>Depos | 值 / Cash<br>sit                                                                                                | \$500.0 | T001        |       |
| <ul> <li>增值紀錄</li> <li>28. 轉賬至另一子女</li> </ul>                                                                                                    | 紀錄 1 - 1, 總數 1                           |                   |                    |           | ← 頁 二        | 1 ▼ →                                                                                                    | 毎頁顯示    | 50 💌 項      | C     |
|                                                                                                    |                                          |                   |                    |           |              |                                                                                                    |         |             |       |
|                                                                                                    |                                          |                   |                    |           |              |                                                                                                    |         |             |       |
|                                                                                                    |                                          |                   |                    |           |              |                                                                                                    |         |             |       |
|                                                                                                    |                                          |                   |                    |           |              |                                                                                                    | P       | owered by 🛾 | Class |
|                                                                                                    |                                          |                   |                    |           |              |                                                                                                    |         |             |       |
|                                                                                                    |                                          |                   |                    |           |              |                                                                                                    |         |             |       |
|                                                                                                    |                                          |                   |                    |           |              |                                                                                                    |         |             | _     |

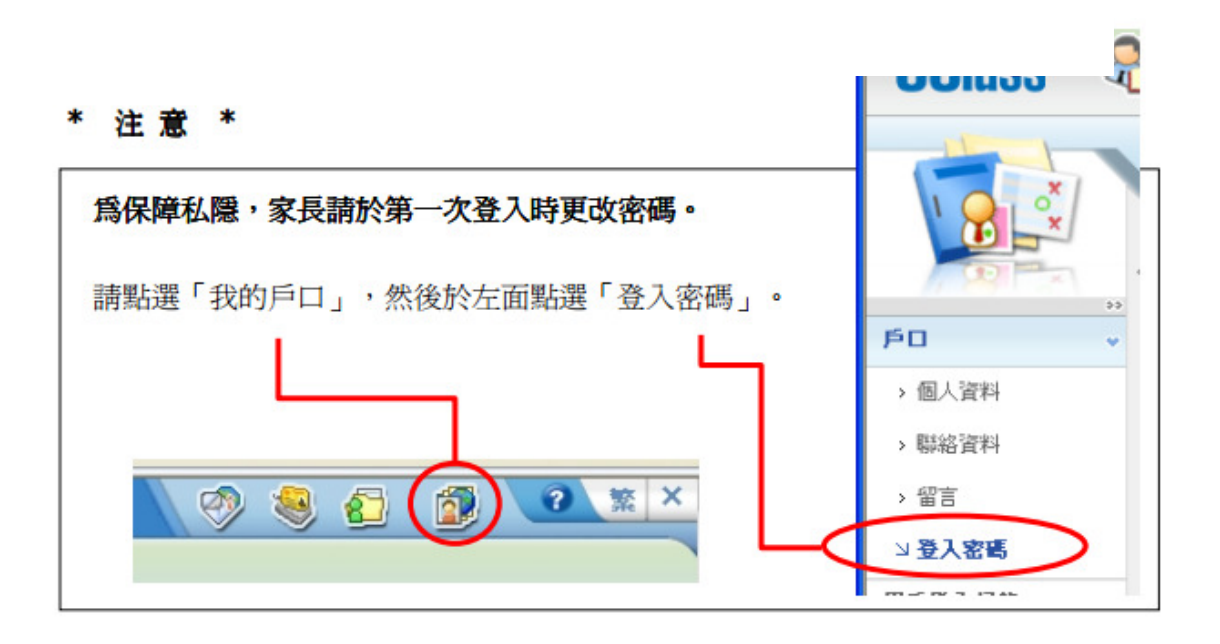

(完)